# 解决方案实践

# 通过 VPN 构建跨境网络

文档版本2.0发布日期2022-06-27

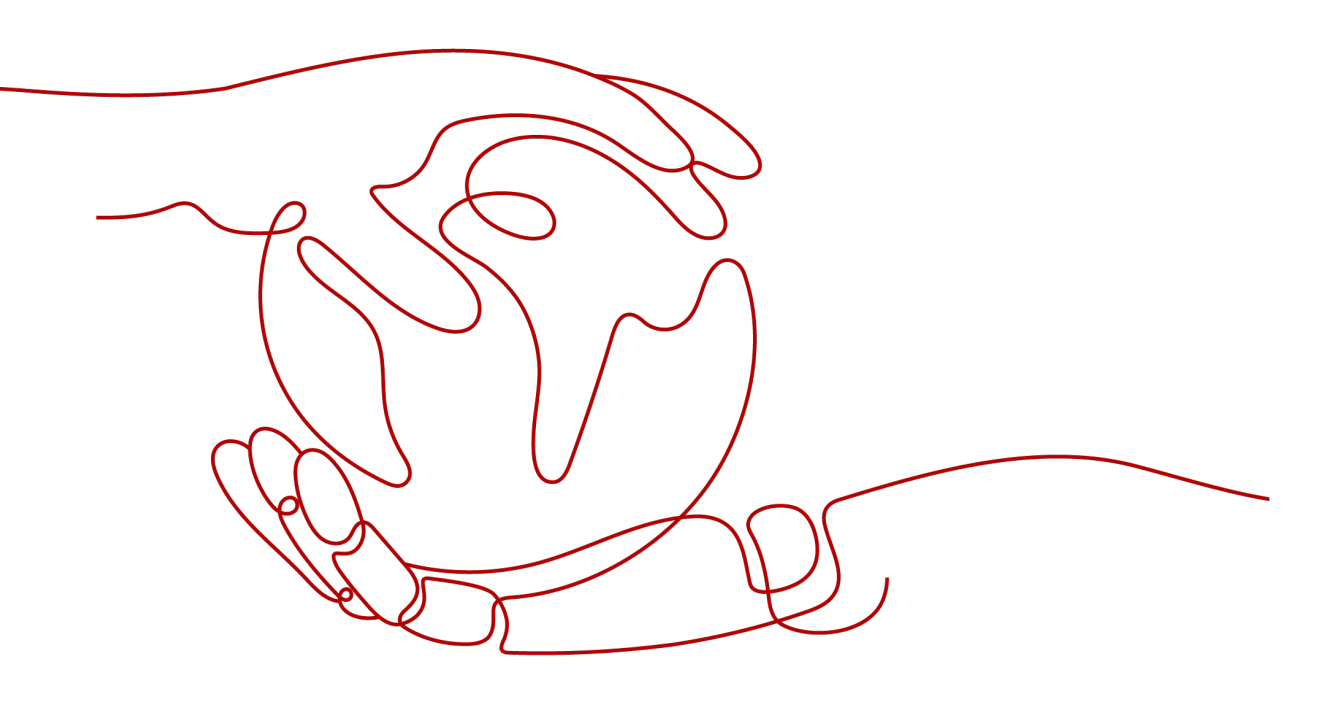

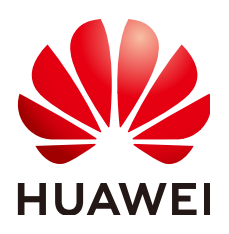

#### 版权所有 © 华为技术有限公司 2022。保留一切权利。

非经本公司书面许可,任何单位和个人不得擅自摘抄、复制本文档内容的部分或全部,并不得以任何形式传播。

#### 商标声明

### 注意

您购买的产品、服务或特性等应受华为公司商业合同和条款的约束,本文档中描述的全部或部分产品、服务或 特性可能不在您的购买或使用范围之内。除非合同另有约定,华为公司对本文档内容不做任何明示或暗示的声 明或保证。

由于产品版本升级或其他原因,本文档内容会不定期进行更新。除非另有约定,本文档仅作为使用指导,本文 档中的所有陈述、信息和建议不构成任何明示或暗示的担保。

目录

| 1 方案概述       |  |
|--------------|--|
| 2 资源和成本规划…   |  |
| 3 实施步骤       |  |
| 3.1 配置 VPN   |  |
| 3.2 配置 CC    |  |
| 3.3 验证操作是否成功 |  |
| 4 修订记录       |  |

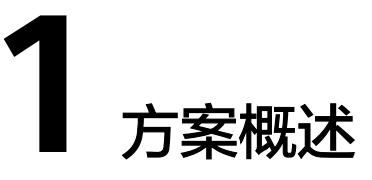

## 应用场景

某大型跨国公司数据中心部署在泰国,云上业务部署在华为云华南区,存在云上云下 业务访问诉求。该场景下如果直接将泰国本地数据中心通过虚拟专用网络VPN连接到 华南区的私有虚拟云VPC,则会出现网络不稳定的问题。

本方案采用云连接CC配合虚拟专用网络,实现跨境网络稳定连通。

## 方案架构

将用户的本地数据中心就近连接到华为云区域,例如泰国区域的用户可以使用VPN, 将本地数据中心连接到香港区域。再通过云连接连通各个区域,例如将香港区域与华 南区域的VPC连接起来,如<mark>图1-1</mark>所示。

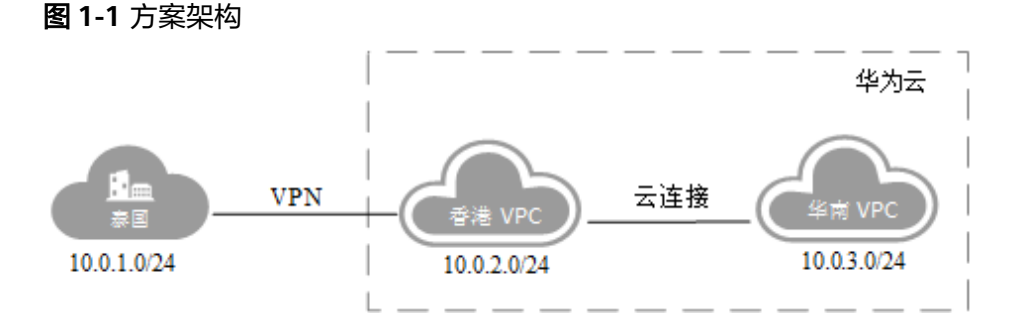

# 方案优势

- 可靠连接,网络稳定
- 按需计费,多种付费模式

# 约束与限制

该方案只支持在华北-北京一、华北-北京四、华北-乌兰察布一、华东-上海一、华东-上海二、华南-广州、华南-深圳、西南-贵阳一、中国-香港、亚太-曼谷、非洲-约翰内斯堡、拉美-圣地亚哥部署。

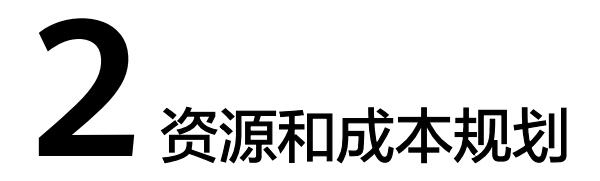

该解决方案主要部署如下资源,每月花费如<mark>表1</mark>所示,具体请参考华为云官网<mark>价格详</mark> 情,实际收费以账单为准:

表 2-1 表 1 资源和成本规划

| 产品     | 配置示例                                                                         | 成本预估/月   |
|--------|------------------------------------------------------------------------------|----------|
| 虚拟私有网络 | 按需计费:VPN网关带宽费用20.075/小<br>时+VPN连接费用0.36/小时,更多计费<br>详情请参见 <mark>价格详情</mark> 。 | 14713.2  |
|        | ● 区域:中国-香港                                                                   |          |
|        | <ul> <li>计费模式:按需计费</li> </ul>                                                |          |
|        | <ul> <li>计费方式:按带宽计费</li> </ul>                                               |          |
|        | • 带宽大小: 100 Mbit/s                                                           |          |
| 云连接    | 按月计费:86000元/月,更多计费详情<br>请参见 <mark>价格详情</mark> 。                              | 86000    |
|        | ● 计费模式:包年/包月                                                                 |          |
|        | <ul> <li>计费方式:按带宽计费</li> </ul>                                               |          |
|        | ● 互通类型:跨大区互通                                                                 |          |
|        | • 互通大区:中国大陆-亚太                                                               |          |
|        | ● 带宽: 100 Mbit/s                                                             |          |
| 合计     |                                                                              | 100713.2 |

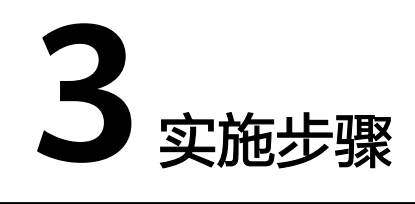

# 3.1 配置 VPN

步骤1 在华为云香港区域购买VPN,配置云上VPN服务。

- 1. 在管理控制台左上角单击 🖓 图标,选择"中国-香港"区域。
- 2. 在系统首页,单击"网络 > 虚拟专用网络"。
- 3. 在左侧导航栏,选择"虚拟专用网络 > VPN网关"。
- 4. 在VPN网关页面,单击"创建VPN网关"
- 5. 根据界面提示,如**表3-1**所示填写对应参数后,单击"立即购买"。

表 3-1 VPN 网关参数说明

| 参数    | 说明                                                                     | 取值样例      |
|-------|------------------------------------------------------------------------|-----------|
| 计费模式  | 当前区域的VPN网关支持按需计费。                                                      | 按需计费      |
| 区域    | 不同区域的资源之间内网不互通。请<br>选择靠近您客户的区域,可以降低网<br>络时延、提高访问速度。<br>本案例中请选择"中国-香港"。 | 中国-香港     |
| 名称    | VPN网关的名称。                                                              | vpcgw-001 |
| 虚拟私有云 | VPN接入的VPC名称。<br>选择香港区域对应的VPC。                                          | vpс-001   |
| 类型    | VPN类型。默认为选择"IPsec"。                                                    | IPsec     |

| 参数   | 说明                                                                                                    | 取值样例  |
|------|----------------------------------------------------------------------------------------------------|-------|
| 计费方式 | 按需计费支持两种计费方式:按带宽<br>计费/按流量计费。<br>- 按带宽计费:指定带宽上限,按使<br>用时间计费,与使用的流量无关。<br>- 按流量计费:指定带宽上限,按实<br>际使用的上行流量计费,与使用时<br>间无关。 | 按流量计费 |
| 带宽大小 | 本地VPN网关的带宽大小(单位<br>Mbit/s ),为所有基于该网关创建的<br>VPN连接共享的带宽,VPN连接带宽<br>总和不超过VPN网关的带宽。                                       | 100   |
|      | 在VPN使用过程中,当网络流量超过<br>VPN带宽时有可能造成网络拥塞导致<br>VPN连接中断,请用户提前做好带宽<br>规划。                                                    |       |
|      | 可以在云监控服务中配置告警规则对<br>带宽进行监控。                                                                                           |       |

#### 表 3-2 VPN 连接参数说明

| 参数    | 说明                                                                                                    | 取值样例                        |
|-------|----------------------------------------------------------------------------------------------------|-----------------------------|
| 名称    | VPN连接名称。                                                                                                    | vpn-001                     |
| VPN网关 | VPN连接挂载的VPN网关名称。                                                                                                    | vpcgw-001                   |
| 本端子网  | 本端子网指需要通过VPN访问用户本<br>地网络的VPC子网。<br>这里选择网段,来指定本端子网,此<br>处需要将香港和华南两个子网都填写<br>进去,以保证华南发出的流量也能进<br>入VPN隧道。<br>这里填写10.0.2.0/24,10.0.3.0/24 | 10.0.2.0/24,<br>10.0.3.0/24 |
| 远端网关  | 用户本地数据中心侧的VPN网关地址<br>这里填写泰国区域本地数据中心的<br>VPN网关地址                                                                                       | -                           |
| 远端子网  | 远端子网指需要通过VPN访问VPC的<br>用户本地子网。<br>这里填写10.0.1.0/24                                                                                      | 10.0.1.0/24                 |

| 参数    | 说明                                                                                                    | 取值样例     |
|-------|----------------------------------------------------------------------------------------------------|----------|
| 预共享密钥 | <ul> <li>预共享密钥(Pre Shared Key),指<br/>配置在云上VPN连接的密钥,需要与<br/>本地网络VPN设备配置的密钥一致。<br/>此密钥用于VPN连接协商。</li> <li>取值范围:</li> <li>取值长度:6~128位。</li> <li>只能包括以下几种字符:</li> <li>数字</li> <li>大小写字母</li> <li>特殊符号:包括"~"、"@"、"#"、"\$"、"%"、"("、")"、"-"、"#"、"\$"、"("、")"、"-"、"["、"]"、"{"、"}"、"{"、", ""、"?"、"{"、", ""、", ""、"?"、"?"、"{"、", "?"、"?"、"?"、"?"、"?"、"?"、"?"、"?"、"?"、"?"、</li></ul> | Test@123 |
| 确认密钥  | 再次输入预共享密钥。                                                                                                    | Test@123 |
| 高级配置  | <ul> <li>- 默认配置</li> <li>- 自定义配置:自定义配置IKE策略<br/>和IPsec策略。相关配置说明请参<br/>见表3-3和表3-4。</li> </ul>                                                                                                    | 自定义配置    |

# 表 3-3 IKE 策略

| 参数   | 说明                                                                                                    | 取值样例     |
|------|----------------------------------------------------------------------------------------------------|----------|
| 认证算法 | 认证哈希算法,支持的算法:SHA1、<br>SHA2-256、SHA2-384、SHA2-512、MD5。<br>默认配置为:SHA2-256。                                                                                                 | SHA2-256 |
| 加密算法 | 加密算法,支持的算法:AES-128、<br>AES-192、AES-256、3DES(有安全风险不推<br>荐)。<br>默认配置为:AES-128。                                                                                             | AES-128  |
| DH算法 | Diffie-Hellman密钥交换算法,支持的算法:<br>Group 1、Group 2、Group 5、Group 14、<br>Group 15、Group 16、Group 19、Group<br>20、Group 21。<br>默认配置为: Group 14。<br>协商双方的dh算法必须一致,否则会导致协商<br>失败。 | Group 14 |

| 参数          | 说明                                                                                   | 取值样例  |
|-------------|--------------------------------------------------------------------------------------|-------|
| 版本          | IKE密钥交换协议版本,支持的版本:v1(有安<br>全风险不推荐 )、v2。<br>默认配置为:v2。                                 | v2    |
| 生命周期<br>(秒) | 安全联盟(SA—Security Association)的生存<br>时间,单位:秒。<br>在超过生存时间后,安全联盟将被重新协商。<br>默认配置为:86400。 | 86400 |
| 协商模式        | 选择IKE策略版本为"v1"时,可以配置协商模<br>式,取值支持Main、Aggressive。<br>默认配置为:Main                      | Main  |

## 表 3-4 IPsec 策略

| 参数          | 说明                                                                                                    | 取值样例        |
|-------------|----------------------------------------------------------------------------------------------------|-------------|
| 认证算法        | 认证哈希算法,支持的算法:SHA1、<br>SHA2-256、SHA2-384、SHA2-512、MD5。<br>默认配置为:SHA2-256。                                                                                                    | SHA2-256    |
| 加密算法        | 加密算法,支持的算法:AES-128、<br>AES-192、AES-256、3DES(有安全风险不推<br>荐 )。<br>默认配置为:AES-128。                                                                                                    | AES-128     |
| PFS         | PFS ( Perfect Forward Secrecy ) 即完美前向<br>安全功能,用来配置IPsec隧道协商时使用。<br>PFS组支持的算法: DH group 1、DH group<br>2、DH group 5、DH group 14、DH group<br>15、DH group 16、DH group 19、DH group<br>20、DH group 21。<br>默认配置为: DH group 14。 | DH group 14 |
| 传输协议        | IPsec传输和封装用户数据时使用的安全协议,<br>目前支持的协议:AH、ESP、AH-ESP。<br>默认配置为:ESP。                                                                                                    | ESP         |
| 生命周期<br>(秒) | 安全联盟(SA—Security Association)的生存<br>时间,单位:秒。<br>在超过生存时间后,安全联盟将被重新协商。<br>默认配置为:3600。                                                                                                    | 3600        |

## <u>∧ 注意</u>

```
以下算法安全性较低,请慎用:
认证算法: SHA1、MD5。
加密算法: 3DES。
DH算法: Group 1、Group 2、Group 5。
```

步骤2 配置用户侧数据中心的VPN网关(即泰国的用户VPN网关)。

根据用户使用的VPN网关设备型号,进行相应的配置。

#### 门 说明

在IPsec策略中引用的ACL,应配置如下:

- 源网段:10.0.1.0/24
- 目的网段:10.0.2.0/24,10.0.3.0/24

-----结束

# 3.2 配置 CC

步骤1 在云连接服务中购买云连接实例。

- 1. 登录管理控制台。
- 2. 在系统首页,选择"网络 > 云连接"。
- 3. 进入云连接服务信息页面,单击"创建云连接",开始创建云连接实例。
- 4. 在创建云连接服务页面中,根据**表3-5**填写对应参数。

#### 表 3-5 创建云连接参数

| 参数   | 说明                                                            |
|------|---------------------------------------------------------------|
| 名称   | 云连接的名称。<br>长度为1~64个字符,中、英文字母,数字,下划<br>线,中划线,点。                |
| 企业项目 | 企业项目是一种云资源管理方式,企业项目管理服务<br>提供统一的云资源按项目管理,以及项目内的资源管<br>理、成员管理。 |
| 标签   | 云连接服务的标识,包括键和值。可以为云连接服务<br>创建10个标签。                           |
| 描述   | 云连接的描述。<br>长度为0~255个字符。                                       |

#### 表 3-6 云连接服务标签命名规则

| 参数 | 规则                                                                                                    |
|----|----------------------------------------------------------------------------------------------------|
| 键  | <ul> <li>不能为空。</li> <li>对于同一资源键值唯一。</li> <li>长度不超过36个字符。</li> <li>取值只能包含大写字母、小写字母、数字、中划线、下划线<br/>以及从\u4e00到\u9fff的Unicode字符。</li> </ul> |
| 值  | <ul> <li>可以为空。</li> <li>长度不超过43个字符。</li> <li>取值只能包含大写字母、小写字母、数字、点、中划线、下<br/>划线以及从\u4e00到\u9fff的Unicode字符。</li> </ul>                    |

5. 单击"确定",完成云连接实例的创建。

步骤2 加载网络实例。

将香港区域的VPC和华南区域的VPC加入到云连接中。

🗀 说明

- 加载香港VPC时,配置的参数请参见表3-7。
- 加入华南VPC时,只需要指定VPC子网10.0.3.0/24即可,不需要重复指定泰国的网段 10.0.1.0/24。

### 表 3-7 加载同帐号网络实例参数

| 参数   | 说明                                      | 取值样例        |
|------|-----------------------------------------|-------------|
| 帐号   | 加载的网络实例的帐号类<br>型。                       | 同帐号加载       |
| 区域   | 需要连接的VPC所在区<br>域。                       | 中国-香港       |
| 实例类型 | 需要加载到云连接实例中<br>实现网络互通的实例类<br>型。         | 虚拟私有云(VPC ) |
| VPC  | 需要加载到云连接实例中<br>实现网络互通的VPC名<br>称。        | vpс-001     |
|      | 这里选择在步骤 <mark>步骤1.5</mark> 时<br>选择的VPC。 |             |

| 参数        | 说明                                                                                           | 取值样例                                  |
|-----------|----------------------------------------------------------------------------------------------|---------------------------------------|
| VPC CIDRs | 需要加载到云连接实例中<br>实现网络互通的网段路<br>由。                                                              | 子网: 10.0.2.0/24<br>自定义网段: 10.0.1.0/24 |
|           | 当类型参数选择虚拟私有<br>云时,需配置以下两个参<br>数:                                                             |                                       |
|           | ● 子网:选择VPC管理的<br>子网,这里选<br>10.0.2.0/24                                                       |                                       |
|           | <ul> <li>自定义网段:为了使云<br/>连接能够转发到达泰国<br/>本地数据中心的流量,<br/>此处需要增加自定义网<br/>段10.0.1.0/24</li> </ul> |                                       |
| VGW       | 需要加载到云连接实例中<br>实现网络互通的VGW名<br>称。当类型选择虚拟网关<br>时,需要配置此参数。                                      | vgw-w2                                |
| VGW CIDRs | 需要加载到云连接实例<br>中,实现网络互通的VGW<br>内的VPC和远端用户站点<br>的网段路由。当类型参数<br>选择虚拟网关时,需配置<br>以下两个参数:          | VPC CIDRs:<br>192.168.0.3/24          |
|           | VPC CIDRs                                                                                    |                                       |
|           | ● 远端子网                                                                                       |                                       |

#### 步骤3 配置域间带宽。

- 1. 登录管理控制台。
- 2. 在系统首页,选择"网络 > 云连接"。
- 进入云连接服务信息页面,在云连接列表中,单击已创建的云连接实例名称,进入云连接实例详情页面。
- 4. 在云连接实例详情页面中,单击"域间带宽"页签。
- 5. 在域间带宽页签中,单击"配置域间带宽",按照表3-8填写对应参数。

#### 表 3-8 配置域间带宽参数

| 参数   | 说明                            |
|------|-------------------------------|
| 互通区域 | 需要实现互通的区域名称。<br>请选择两个需要互通的区域。 |
| 带宽包  | 云连接绑定的带宽包。                    |

| 参数 | 说明                                                      |
|----|---------------------------------------------------------|
| 带宽 | 两个区域实现互通的带宽。<br>所有基于该带宽包配置的域间带宽总和不超过带宽包的带<br>宽,请预先做好规划。 |

6. 单击"确定",完成配置。

配置完域间带宽后,配置了带宽的区域间就可以进行正常通信。

#### 门 说明

系统默认安全组规则是入方向访问受限,请确认区域内互访资源的安全组出方向、入方向 规则配置正确,保证跨区域通信正常。

#### 步骤4 检查路由信息。

在香港VPC实例中,应该包括目的网段为10.0.1.0/24和10.0.2.0/24两条路由信息。

在华南VPC实例中,应该包括10.0.3.0/24一条路由信息。

- 1. 登录管理控制台。
- 2. 在系统首页,选择"网络 > 云连接"。
- 在云连接列表中,单击需要查看的云连接名称,在云连接页面中单击"路由信息"页签。
- 4. 在下拉框中选择需要查询的路由所在区域。
- 5. 在路由信息列表中查看路由信息。

----结束

# 3.3 验证操作是否成功

- 步骤1 在华南区域创建虚拟机部署用户业务。
- 步骤2 从华南区域虚拟机ping包到泰国数据中心机器。

正常情况下,ping包会通,同时在用户侧数据中心VPN网关上可以查看到IPsec VPN隧 道信息(不同型号的网关查看方式略有不同 )。

-----结束

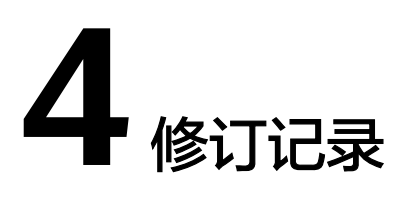

| 发布日期       | 修改说明                                |
|------------|-------------------------------------|
| 2022-06-27 | 第二次正式发布。文档内容更新如下:<br>新增"资源和成本规划"章节。 |
| 2016-10-19 | 第一次正式发布。                            |